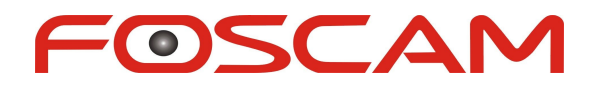

# Manual usuario aplicación Android

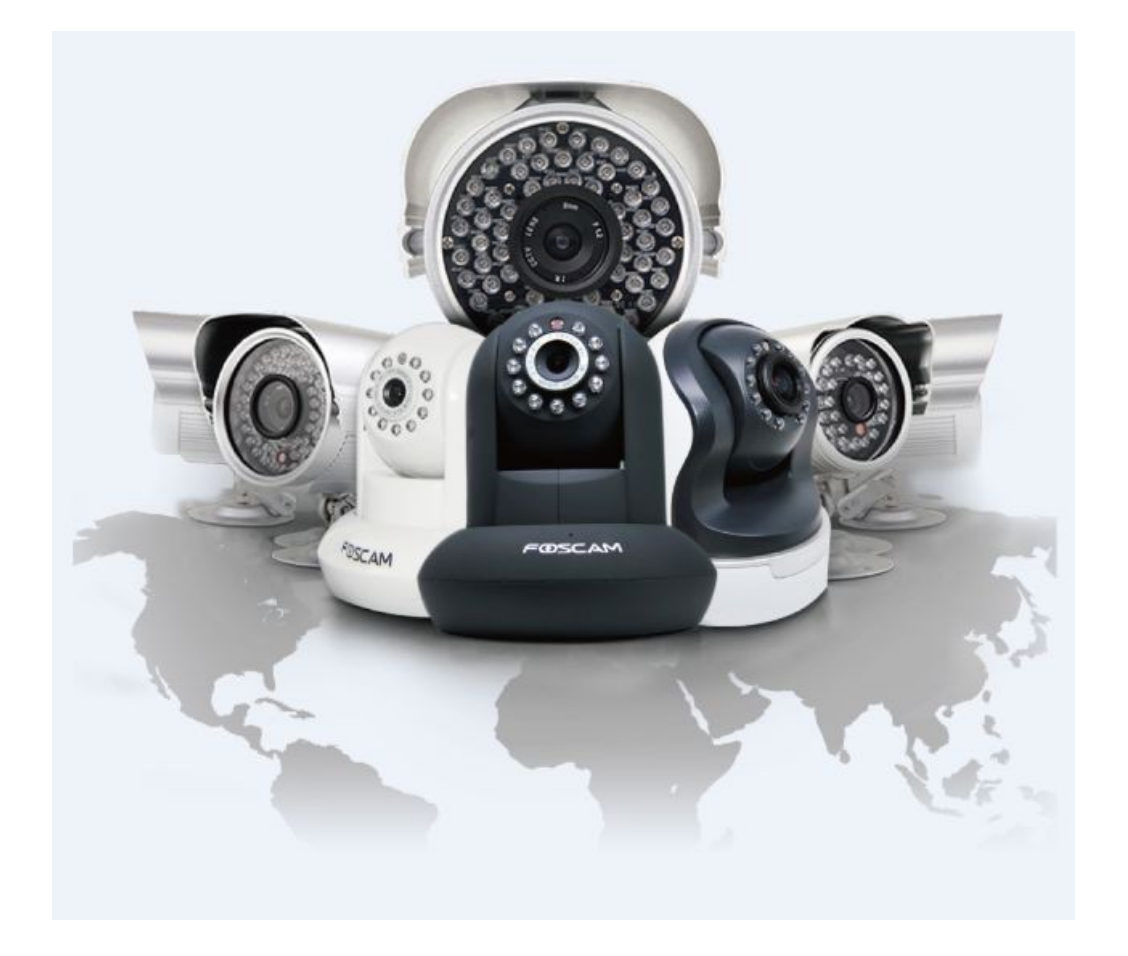

Shenzhen Foscam Intelligent Technology Co.,Ltd.

# www.foscam.com.es

# **Contenidos**

| Indice                                 |
|----------------------------------------|
| 1 Resumen2                             |
| 2 Acceder a la cámara2                 |
| 3 Instalar la App2                     |
| 4 Introducción a la aplicación         |
| 5 Añadir cámaras                       |
| 5.1 Añadir cámaras LAN3                |
| 5.2 Mediante código QR5                |
| 5.3 Manualmente7                       |
| 5.4 Editar                             |
| 5.5 Demo                               |
| 6 Vídeo                                |
| 6.1 Visualizar video                   |
| 6.2 Configuración funciones13          |
| 6.3 Configuración cámara 17            |
| 6.3.1 LED infrarrojos                  |
| 6.3 .2 Estado 18                       |
| 6.3.3 Configuración básica19           |
| 6.3.4 Modificar usuario y contraseña19 |
| 6.3.5 Configuración WiFi19             |
| 6.3.6 PTZ                              |
| 6.3.7 Detección de movimiento 23       |
| 6.3 .8 Sistema                         |
| 7 Mensajes 25                          |
| 8 Media                                |
| 9 Otros                                |
| 10 Soporte técnico                     |

# 1 Resumen

FOSCAM suministra app para usuarios Android que permiten ver y escuchar la cámara remotamente

desde cualquier lugar con acceso a Internet. Siga los pasos indicados para su funcionamiento

# 2 Acceder a la cámara

Antes de acceder a la App, compruebe puede acceder a las cámaras localmente (LAN) o remotamente (WAN) como indica la guía de instalación de su cámara

# **3 Instalar App**

Puede buscar e instalar la aplicación **Foscam Viewer** en Google Play. Tenga en cuenta Foscam es el desarrollador y mostrará el icono:

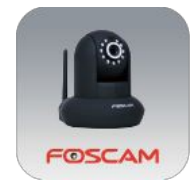

# 4 Introducción a la aplicación

La primera vez ejecute la aplicación aparecerá una guía como indica esta imagen.

Puede desplazarse a la parte izquierda de la imagen para ver mas información.

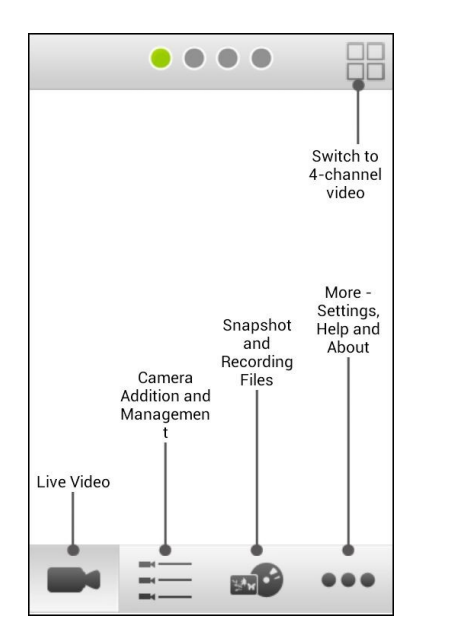

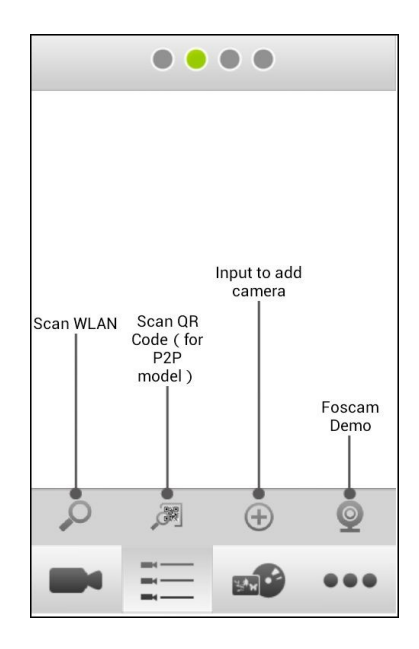

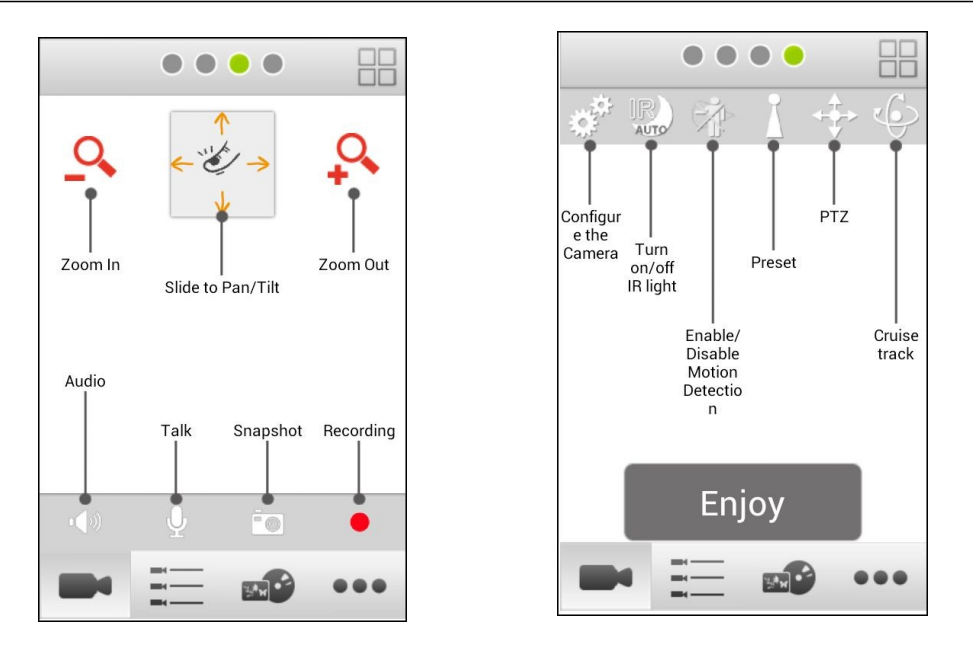

# 5 Añadir cámaras a la App

Haga clic en Enjoy o acceda a la aPP. Hay hasta 4 maneras diferentes de añadirlas desde el icono IPC

| Device | List                   |
|--------|------------------------|
|        |                        |
|        |                        |
|        |                        |
|        |                        |
|        |                        |
|        |                        |
|        |                        |
| 1,0    |                        |
|        |                        |
| Video  | IPC Media Message More |

# 5. 1 Añadir cámaras en red local (LAN)

**Paso 1:** Haga clic en el botón para buscar todas las cámaras conectadas en la misma red local de la aPP. Seleccione la cámara desea añadir y pulse **OK** para añadirla a la lista

| Device List                  |
|------------------------------|
| List                         |
| anonymous 192.168.1.102      |
| OK Cancel                    |
|                              |
| Video IPC Media Message More |

Paso 2: Seleccione la cámara desea conectar. Un cuadro de diálogo se mostrará para

solicitarle nombre de usuario y contraseña. Tras introducirlo haga clic en OK

| Device List                                 |                                  |
|---------------------------------------------|----------------------------------|
| anonymous<br>192.168.1.102                  |                                  |
| Input Username and Password Username: admin | Nombre usuario por defecto:      |
| Password:                                   | *admin" contraseña: no necesaria |
| OK Cancel                                   |                                  |
| Video IPC Media Message More                |                                  |

**Paso 3**: Modifique el nombre de usuario y contraseña (si ya lo ha modificado previamente puede omitir este paso).

Introduzca un nuevo nombre de usuario y contraseña y haga clic en **OK** 

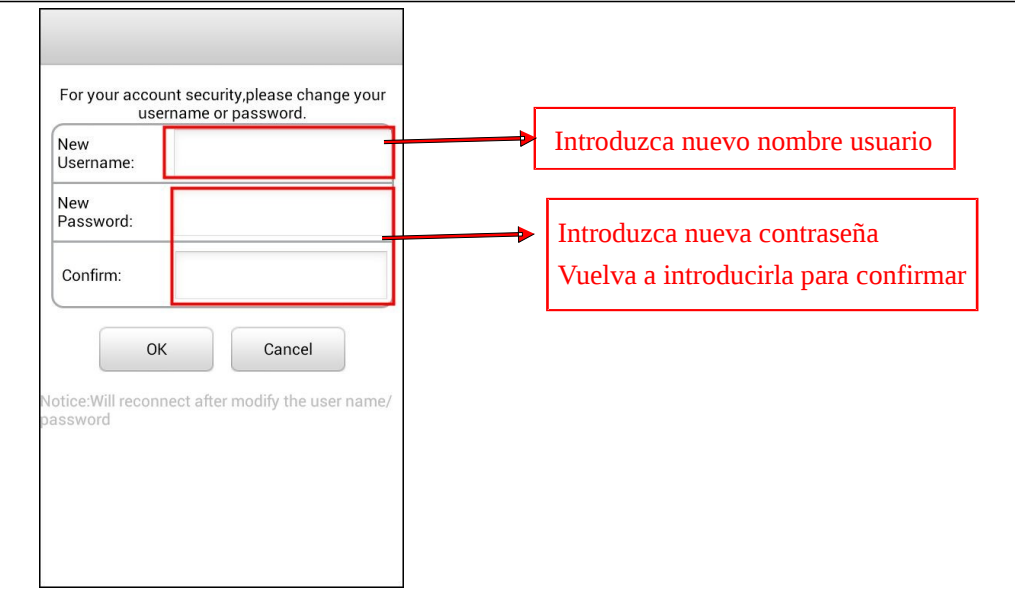

### Paso 4: Ha conectado con éxito la cámara IP

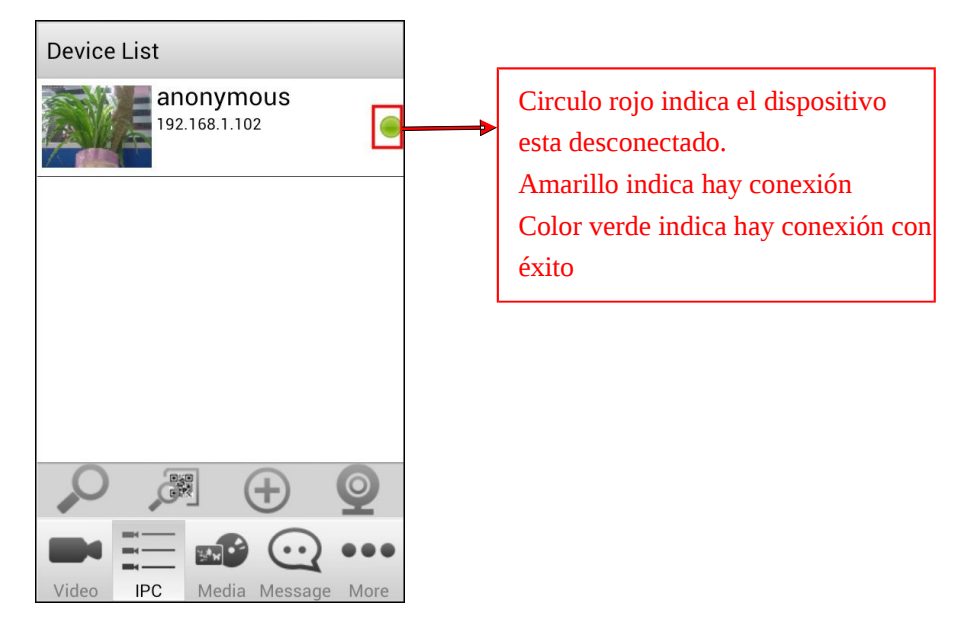

### 5. 2 Añadir cámaras mediante código QR

Solo cámaras P2P permiten este tipo de configuración

Paso 1: Haga clic en y su dispositivo móvil abrirá la utilidad para escanear el código QR

que se encuentra en la parte de debajo de la cámaras

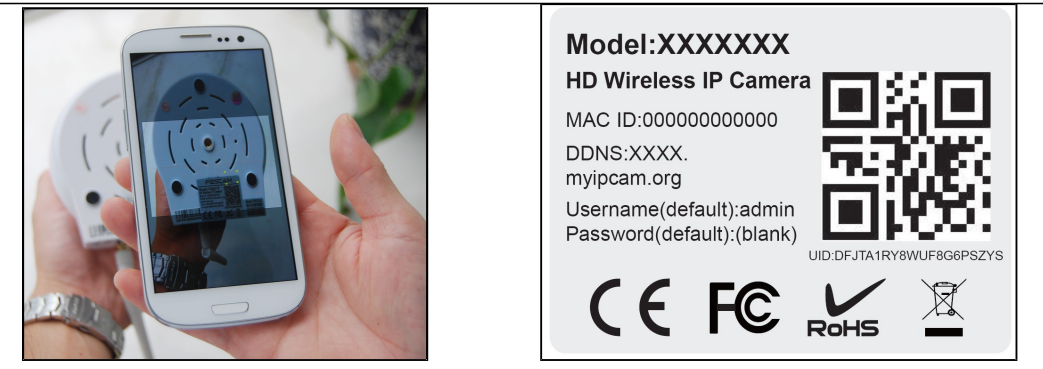

**Paso 2**: La primera vez escanee el código QR, la aplicación abrirá un cuadro de diálogo puede introducir el nombre del dispositivo (permite distinguir la cámara en su dispositivo móvil) y el nombre de usuario y contraseña (por defecto "admin" y contraseña vacía). Tras ello pulse **OK** 

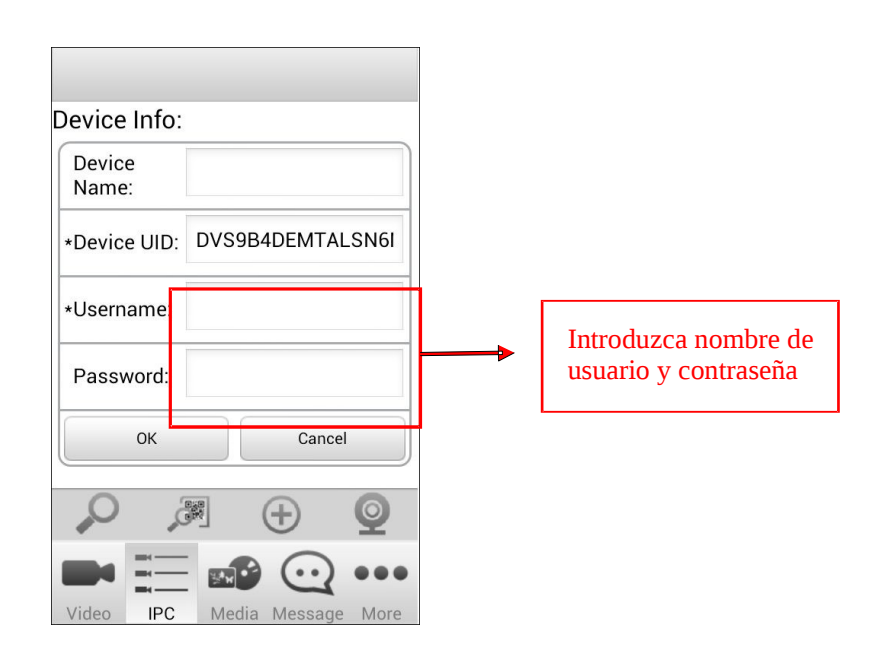

### Nota :

Si no reconoce el código QR puede introducir manualmente la dirección UID aparece en la parte inferior de la cámara manualmente

**Paso 3**: Modifique nombre de usuario y contraseña (si ya lo ha modificado previamente puede omitir este paso)

Introduzca nombre de usuario y contraseña y haga clic en  $\mathbf{O}\mathbf{K}$ 

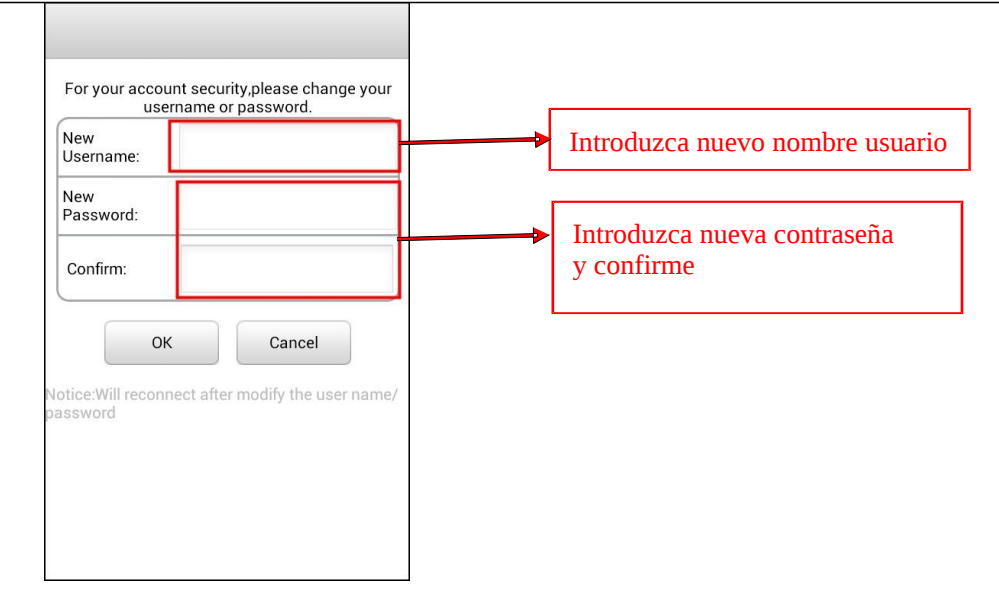

#### Paso 4 Se ha conectado correctamente a la cámara

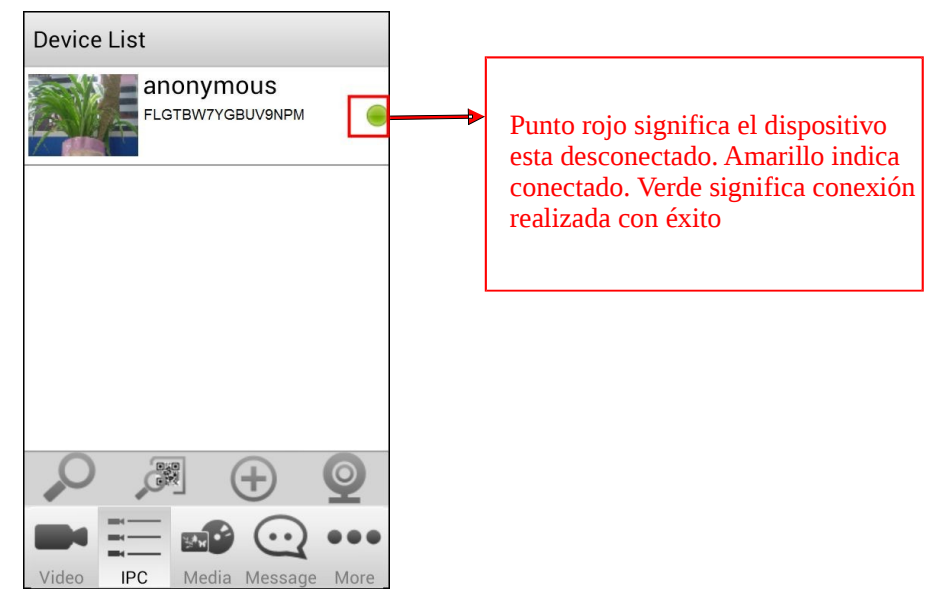

### 5. 3 Añadir cámaras manualmente

Paso 1: Haga clic en el botón IPC para acceder a la página de edición

Paso 2: Añada las cámaras manualmente. Hagalo con la dirección IP, DDNS, o dirección P2P UID

### 1 Añadir mediante dirección IP

Seleccione el tipo de dispositivo, introduzca el nombre y dirección IP. También seleccione stream principal o secundario, introduzca el puerto, nombre de usuario y contraseña (por defecto usuario "admin" y contraseña no es necesaria)

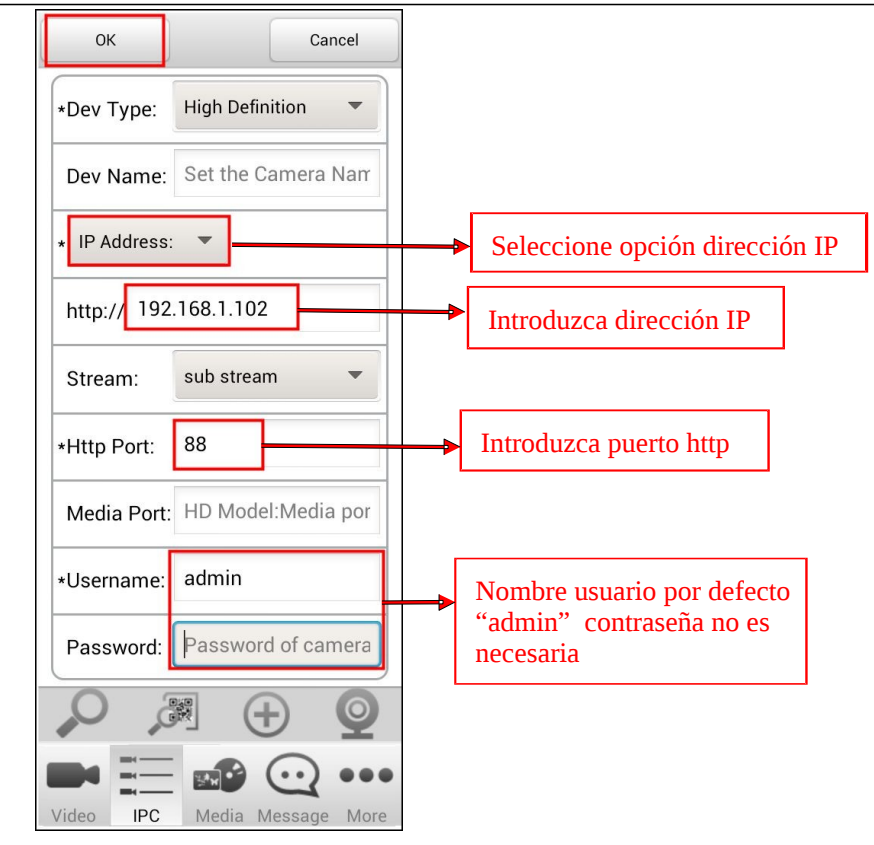

### Nota: Puede conocer la dirección IP de su cámara y el puerto de la siguiente forma:

Inserte el CD incluido o descargue de nuestro sitio web la aplicación "Search Tool", seleccione su

sistema operativo Windows o MAC, y ejecute el programa correspondiente a su caso.

Al ejecutar la aplicación mostrará en la pantalla la dirección IP de la cámara o cámaras y los puertos en su red local.

#### ② DDNS dirección

Compruebe puede acceder en su cámara a través de Internet con la dirección DDNS. Si lo necesita puede seguir la guía de instalación para configurar este servicio y abrir el puerto en su router. De esta forma puede introducir la información referente a la dirección DDNS, numero de puerto (88 por defecto), y nombre de usuario, contraseña.

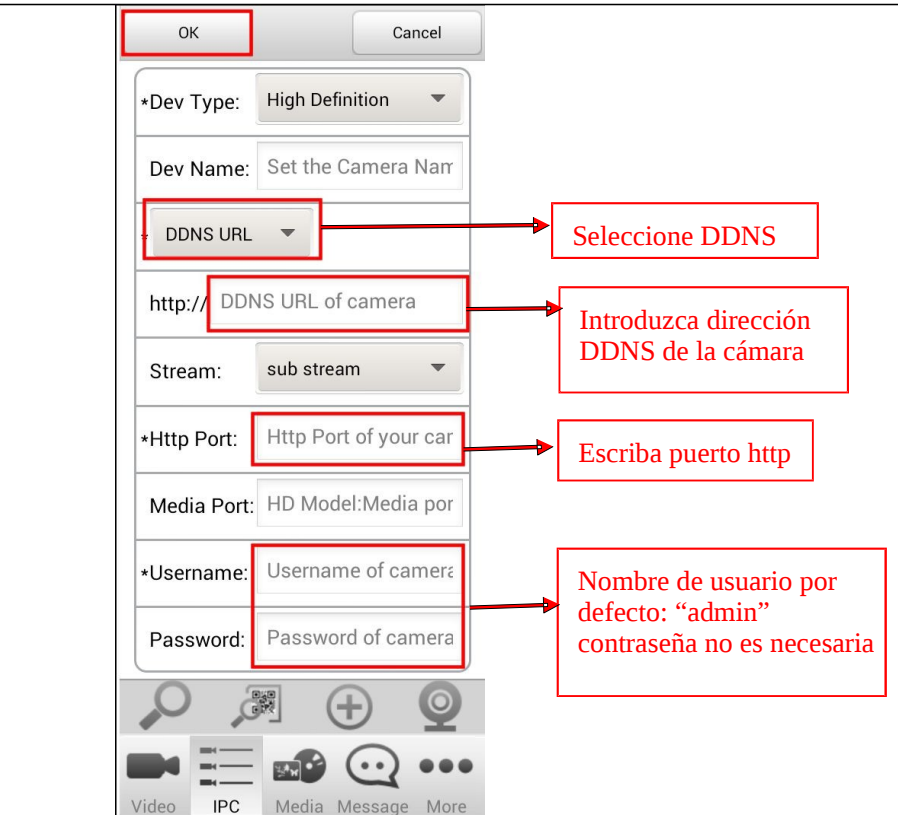

#### ③ P2P UID

Seleccione el tipo de dispositivo e introduzca la dirección P2P aparece en la parte inferior de su cámara. Seleccione tipo de stream y nombre de usuario y contraseña (por defecto usuario es "admin" y contraseña no es necesaria)

| ОК         | Cancel                |                            |
|------------|-----------------------|----------------------------|
| *Dev Type: | High Definition •     |                            |
| Dev Name:  | Set the Camera Nam    |                            |
| * P2P UID  | •                     | Seleccione P2P UID         |
| UID of P2F | <sup>o</sup> function | ► Introduzca dirección UID |
| Stream:    | sub stream 🔻          | de la cámara               |
| *Username: | Username of camera    | Nombre usuario por defecto |
| Password:  | Password of camera    | necesaria                  |
| 0          |                       |                            |
|            | •••                   |                            |
| Video IPC  | Media Message More    |                            |

#### Notes :

- Los modos de alta definición y definición standard usan diferentes codificaciones de vídeo, por lo que debe elegir un modo en primer lugar
- Si su ancho de banda es suficiente puede elegir un stream principal para ver vídeo con la suficiente calidad. Si no tiene suficiente ancho de banda utilizando 3G, o 4G puede elegir el stream secundario con menor calidad para asegurarse una visión del vídeo
- El nombre de dispositivo es solo utilizado para distinguir la cámara entre los diferentes dispositivo. No modifica la configuración
- Las cámaras Foscam con slot SD y las nuevas HD solo poseen un puerto HTTP. FI9801W, FI9802W,

FI9818W y FI9821W tienen un puerto multimedia

**Paso3**: Modifique el nombre de usuario y contraseña por seguridad (si ya lo ha modificado, puede omitir este paso)

Introduzca el nuevo nombre de usuario y contraseña. Tras ello haga clic en OK.

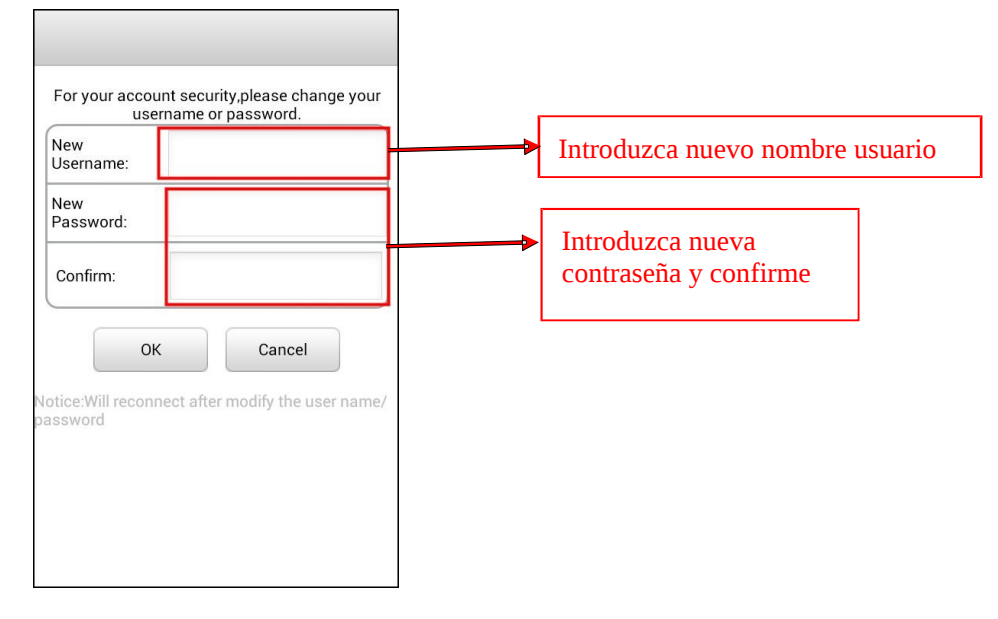

Paso4: Se ha conectado con éxito a la cámara

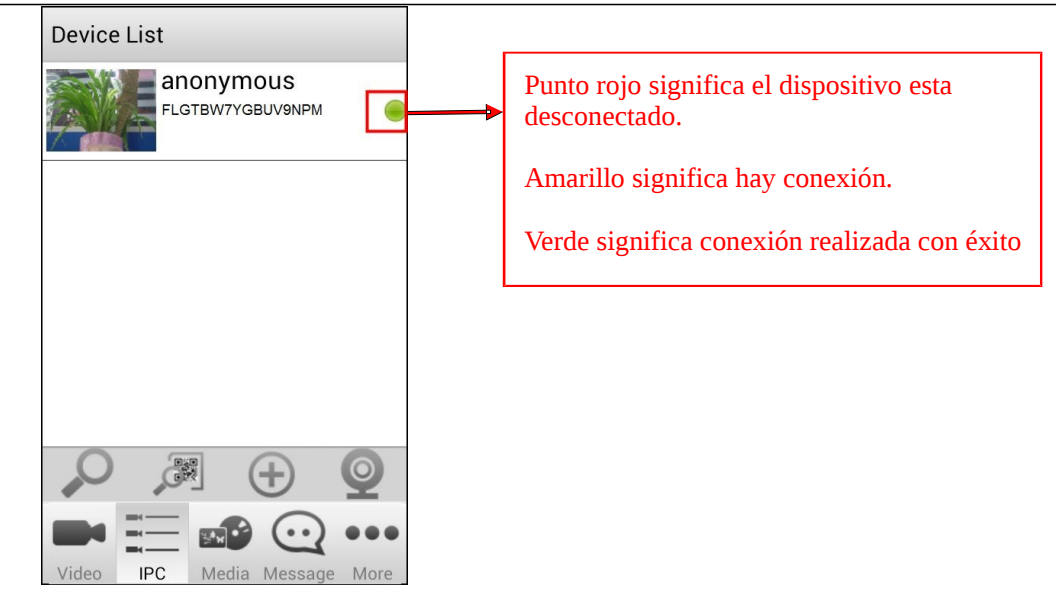

# 5. 4 Editar dispositivo

Pulse sobre la cámara en la lista de dispositivos (**Device List**) durante mas de un segundo, y se abrirá una ventana con las siguientes opciones: **Connect/Disconnect**, **Settings**, **Edit** y **Delete**.

- Connect/ Disconnect : Puede conectar o desconectar la cámara ha añadido
- Edit: Puede modificar la configuración de la cámara. Tras modificaciones haga clic en "Save"
- Settings: Permite modificar el nombre de usuario y contraseña de la cámara. Modo de luz infrarroja, configuración PTZ de movimiento (si su cámara lo permite), y detección de movimiento.
- Delete : Puede borrar la cámara de la aplicación

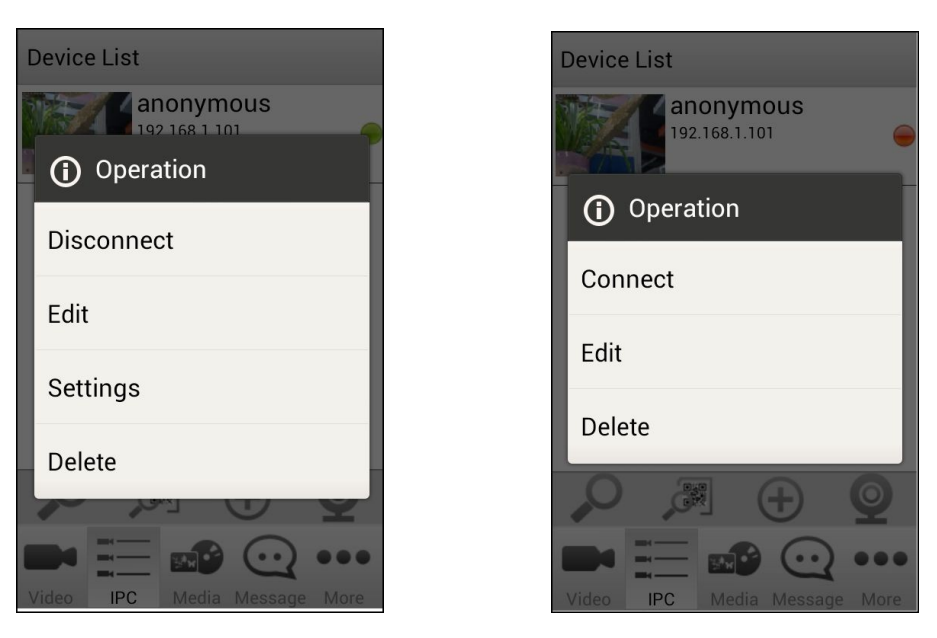

### 5. 5 Demostración Foscam

Haga clic en el icono de "Foscam Demo" para ver una lista de demostración de cámaras puede añadir directamente para comprobar el funcionamiento en su teléfono. No es necesario introducir contraseña ni nombre de usuario

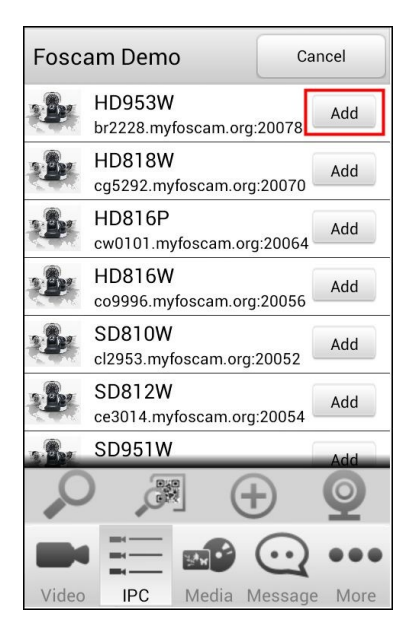

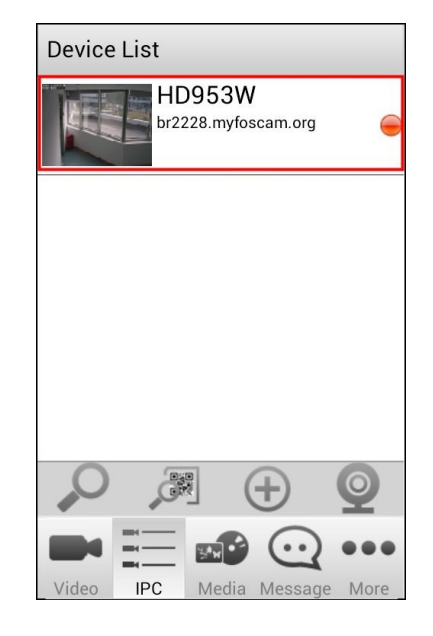

# 6 Video

### 6. 1 Visualizar vídeo de la cámara

Haga clic en el botón **"Video"** de la parte inferior para acceder al página de video en directo. Con el botón superior derecho puede ver varias cámaras a la vez

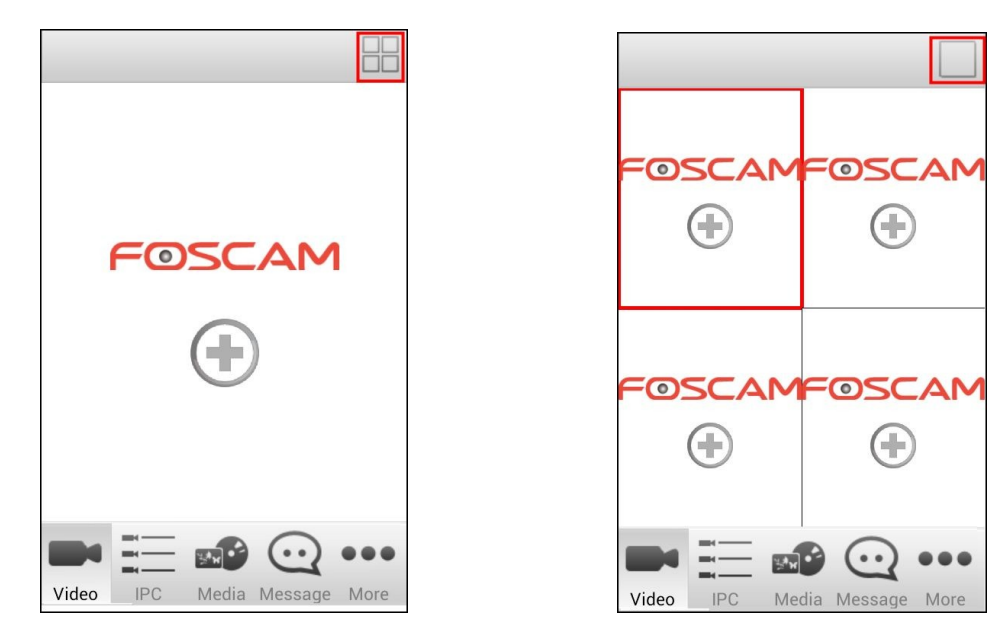

Haga clic en el botón "+" para visualizar añadir cámaras

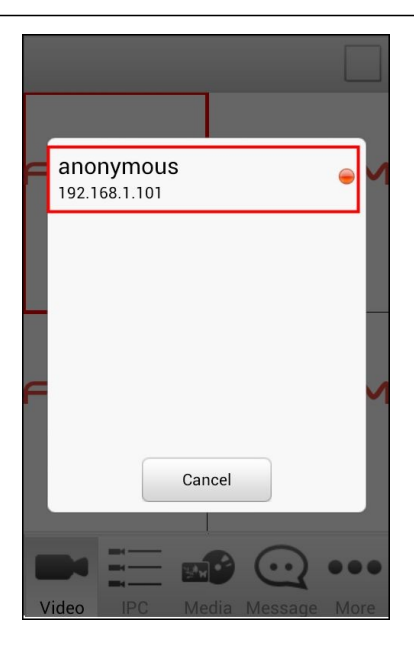

Tras conectar la cámara aparecerá vídeo en directo

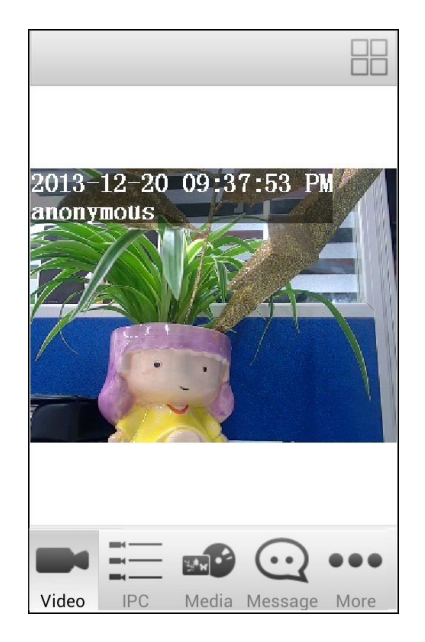

En el modo de cuatro canales a la vez puede cambiar al modo de un un solo canal haciendo doble clic. Puede entrar en el modo de pantalla completa poniendo el teléfono en horizontal. Y volviendo a poner en vertical vuelve al modo normal.

# 6. 2 Configuración de las funciones de video

Haga clic en la ventana de vídeo en tiempo real y un menú aparecerá

Desde video en directo, permite las siguientes funciones:

#### **1** Configurar la cámara

Contiene las funciones IR LED Lights Mode, Modify the Username/Password , Wireless Settings, PTZ y Motion detection. En el apartado 6.3 aparece mas información de estas funciones

### 2 Turn on/ off IR Light

Haga clic en este icono y aparecerán dos modos que pueden ajustarse: modo manual y automático

Cuando esta activado el modo **Manual** puede activar de forma manual encendiendo o apagando las luces infrarrojas

En el modo automático, las luces infrarrojas se encienden automáticamente al detectar la cámara una baja iluminación

#### **3** Enable/Disable Motion Detection

Puede activar o desactivar la detección de movimiento. Para mas información consulte el apartado del manual 6.3.4

#### 4 Preset

Algunos modelos permiten funciones Preset. Se trata memorizar una posición de la cámara que puede volver a utilizar automáticamente.

Debe apuntar previamente a la posición desea guardar y pulsar el botón Preset para memorizarla.

Mas tarde puede ir a esta posición pulsando el botón Preset

| 201<br>ano                                                                                                    | 3-12<br>путо | -20<br>us | 10:5  | 5:5\$ P       |             |
|----------------------------------------------------------------------------------------------------|--------------|-----------|-------|---------------|-------------|
| and the second second s | Preset       | Тор       | Most  | ۴+            |             |
|                                                                                                    |              |           |       |               |             |
| Vid                                                                                                    | eo E         | IPC       | Media | C:<br>Message | •••<br>More |

Añadir Preset: Mueva la cámara a la posición desea memorizar y haga clic en el botón +. A continuación puede detallar un nombre para esta posición. Hacer clic en el icono V para guardar los cambios

| Manua | ton          |   |
|-------|--------------|---|
| Name  | сор          |   |
|       | $\checkmark$ | × |

- Ir a Preset: Seleccione la posición desea ir de la lista haga clic en V para ir la posición
- **Borrar Preset**: Seleccione la posición desea borrar y pulse para confirmar

#### NOTA:

La posición Preset por defecto no puede borrarse

### 5 PTZ

Algunos modelos permiten funciones de movimiento PTZ

Haga clic en el botón PTZ para mostrar las flechas y poder mover la cámara

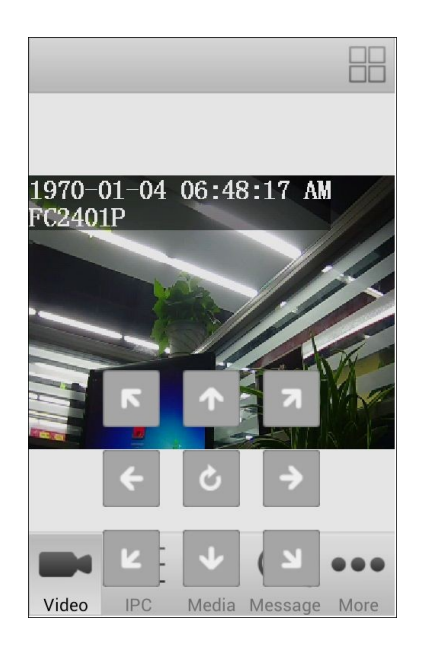

6 Movimiento cámara

Algunos modelos permiten movimiento automático

Haga clic en el icono"Cruise track"

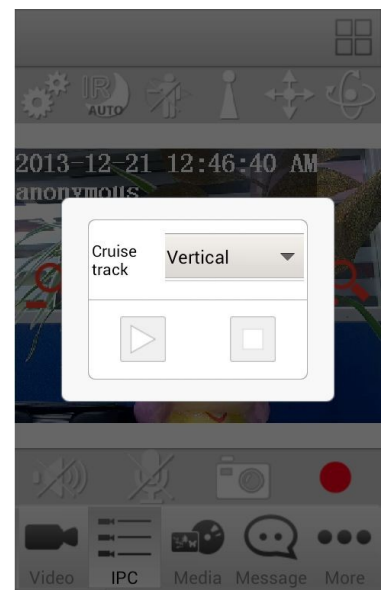

Seleccione una pista en el menú desplegable, la cámara realizará un movimiento en la ruta predefinida. Haga clic en el botón "STOP" para detener el movimiento

### 7 : Audio

| Haga clic en el botón y se        | convertira ()) para escucha | ar sonido próximo a la cámara por los  |
|-----------------------------------|-----------------------------|----------------------------------------|
| auriculares o altavoz conectado a | PC. Solo algunos productos  | de Foscam permiten la función de audio |

# 8 Hablar

Haga clic en y el icono cambiará de forma que puede hablar por el micrófono conectado al PC.

Las personas alrededor de la cámara pueden escuchar su voz. Haga clic en el icono para finalizar de hablar. Solo algunos modelos de Foscam permiten funciones de audio

### 9 : Captura de imagen

Haga clic en el botón captura y una ventana aparecerá con la imagen ha tomado. Pulse el botón derecho para guardar la imagen. Las imágenes se graban en la carpeta "Media >Snapshot"

### 10 : Grabación

Haga clic en el botón de comienzo de grabación

Para finalizar grabación pulse el botón de finalizar grabación

La carpeta de almacenamiento por defecto es "Media > Video Record "

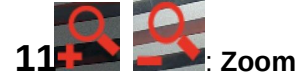

Algunos modelos permiten funciones de zoom

Puede hacer zoom digital haciendo clic sobre los iconos

- Pulse para ampliar la imagen
- Pulse para alejar la imagen

### 12 : Escuchar canción de cuna

Los modelos Fosbaby poseen esta función. Puede hacer clic en el icono de escuchar música para hacer sonar la canción en su cámara

# 6. 3 Configurar la cámara

Haga clic en el icono "Device Settings" y aparecerá la página de configuración

| Device Settings              |      |
|------------------------------|------|
| IR LED Lights Mode           | AUTO |
| Status                       | >    |
| Basic Settings               | >    |
| Modify the Username/Password | >    |
| Wireless Settings            | >    |
| PTZ                          | >    |
| Motion Detection             | >    |
| System                       | >    |

### 6.3.1 Modo luz infrarroja

Desde el menú **Device Settings** puede modificar el modo de la luz infrarroja: automático o manual. Automático: seleccionando este modo la cámara encenderá los leds cuando detecte poca luz Manual: con este modo debe conectar o desconectar la luz infrarroja manualmente según desee

### 6.3.2 Estado

Haga clic en **Status** para acceder a la página de estado. Puede ver información del dispositivo, y el historial de la cámara

| Devi | ce Information | > |
|------|----------------|---|
| Devi | ce Status      | > |
| Sess | sion Status    | > |
| Log  |                | > |

#### 6.3.3 Basic Settings

Haga clic en **Basic Settings** para acceder a la configuración básica. Puede modificar el nombre de la cámara y la hora de la cámara

| Basic Settings |   |
|----------------|---|
| Camera Name    | > |
| Camera Time    | > |
|                |   |
|                |   |
|                |   |
|                |   |
|                |   |
|                |   |

#### 6.3.4 Modificar nombre de usuario y contraseña

Haciendo clic en Modify the Username /Password , puede cambiar el nombre de usuario y cámara

| Username:        | admin                 |  |
|------------------|-----------------------|--|
| Password:        |                       |  |
| Modify<br>Userna | me Modify<br>Password |  |
| New<br>Username: | user                  |  |
| New<br>Password: | •••••                 |  |
| Confirm:         | •••••                 |  |
|                  | Canaal                |  |

### 6.3.5 Configuración Wireless

Haga clic en **Wireless Settings**, para acceder al a configuración inalambrica de la cámara. Haga clic en **Scan** y la cámara detectará las redes cercanas a la cámara en una lista

Haga clic en el SSID (nombre de la red Wi-Fi) de la lista que corresponde a su red. A continuación información referente a la red como el tipo de codificación aparecerá automáticamente

Solo es necesario introducir correctamente la contraseña Wi-Fi de su red.

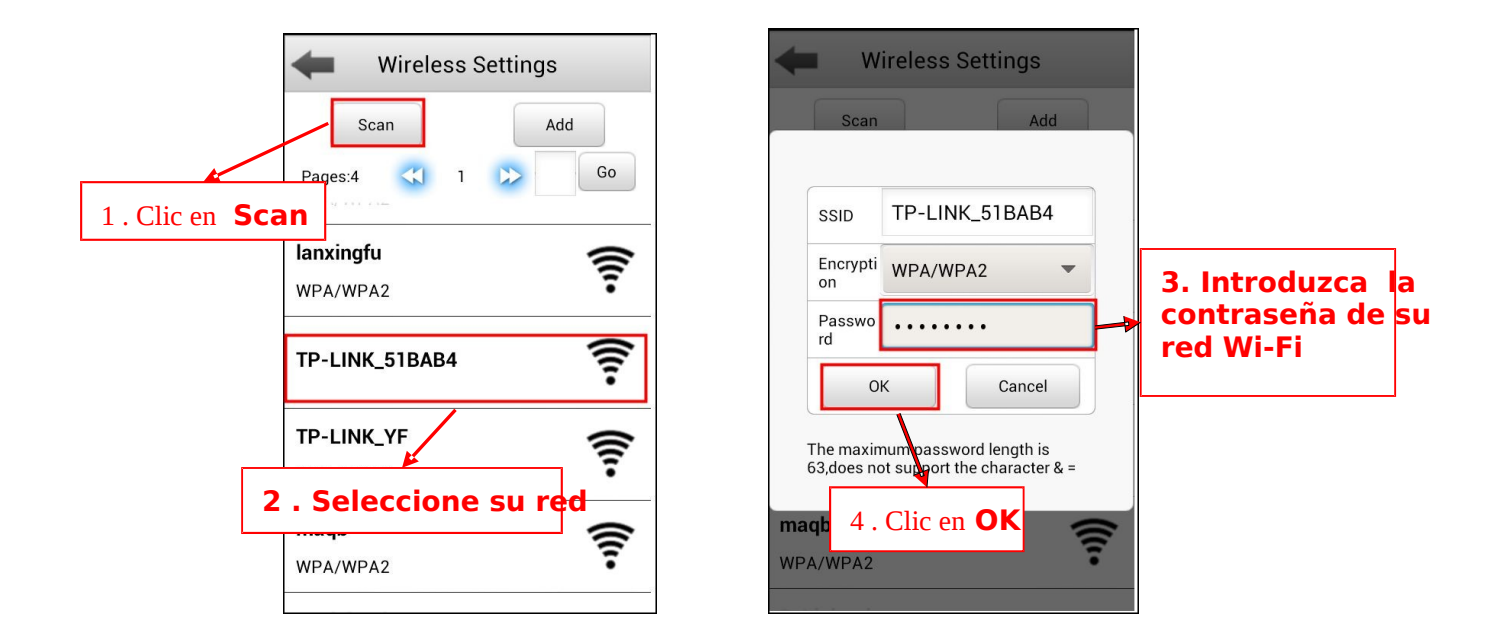

### 6.3.6 PTZ

Al hacer clic en **PTZ**, puede modificar algunos parámetros como **PTZ Speed** (velocidad movimiento), **Start-Up -Option** (opción inicio) y **Cruise Settings** (configuración de vueltas)

| +               | PTZ    |   |
|-----------------|--------|---|
| PTZ Speed       | Normal | • |
| Start-Up Optio  | n      | > |
| Cruise Settings | 3      | > |
|                 |        |   |
|                 |        |   |
|                 |        |   |
|                 |        |   |
|                 |        |   |

### **PTZ Velocidad**

Hay cinco tipos de velocidad ordenados desde la mas rápida a la mas lenta: very fast, fast, normal, slow y very slowly. Seleccione el modo según sus necesidades.

#### Start-Up – Option (Opciones de inicio)

Permite tres modos: Disable Start-Up Go To Home Position y Go To Preset Point

- Disable Start-up: Cuando inicia la cámara no realiza movimiento
- Go To Home Position: Cuando inicia realiza un movimiento y apunta al centro
- Go To Preset Position: Selecciona una posición preset previamente grabada. Tras iniciar la cámara apunta a esta posición

| -                   | PTZ             |
|---------------------|-----------------|
| PTZ Speed           | Normal          |
|                     | Start-Up Option |
| Go To Pre           | eset Position 🔹 |
| Preset<br>Selection | TopMost 🔻       |
|                     | ОК              |
|                     |                 |
|                     |                 |

#### Cruise Settings (Configuración de vueltas)

Puede añadir, borrar una configuración haciendo clic en el icono

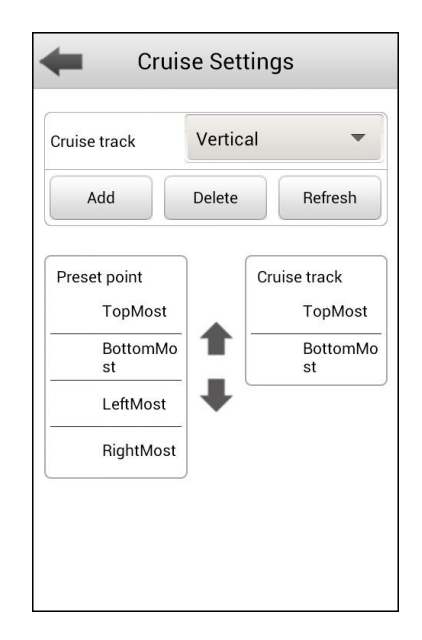

#### Añadir pista de movimiento

Haga clic en el botón añadir "Add" e introduzca un nombre para describir la pista de movimiento

En la parte inferior izquierda de la pantalla puede ver los punto ha añadido. Puede seleccionar un "preset" y hacer en el botón cloc. De esta forma puede comprobar el punto ha sido añadido a la pista. Necesita añadir al menos dos puntos para crear una pista.

Haga clic en el botón OK para que la pista sea memorizada

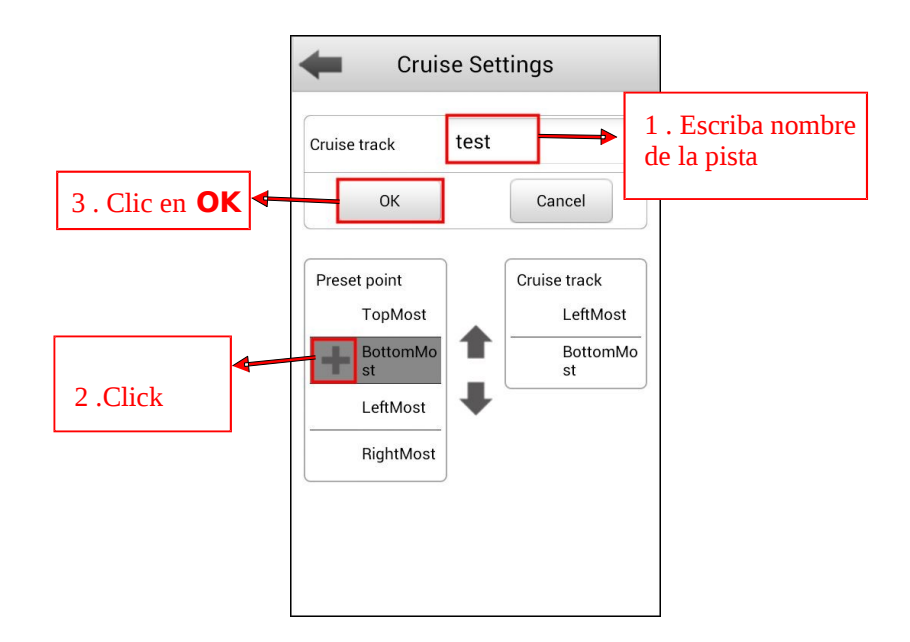

#### Comprobar pista

Tras añadir la pista puede ver todas las pistas añadidas desde el botón "Cruise track"

| Cruise Settings                                    | Crui                                      | ise Settings                      |
|----------------------------------------------------|-------------------------------------------|-----------------------------------|
| Cruise track Vertical  Add Delete Refresh Vertical | Cruise track                              | test<br>Delete Refresh            |
| Horizontal                                         | Preset point<br>TopMost<br>BottomMo<br>st | Cruise track LeftMost BottomMo st |
| RightMost                                          | RightMost                                 |                                   |
|                                                    |                                           |                                   |

#### Borrar pista

Seleccione el nombre de la pista añadida y haga clic en Delete.

Actualizar pista

Haga clic en "Refresh" para actualizar el contenido de su teléfono

### 6.3.7 Detección de movimiento

Si su cámara permite detección de movimiento, puede activar esta función.

Solo necesita definir Take Snapshot (tomar instantánea), Time Interval (tiempo de intervalo)

| Motion D           | etection |   |
|--------------------|----------|---|
| Enable             |          |   |
| Sensitivity        | Medium   | • |
| Triggered Interval | 10s      | • |
| Ring               |          |   |
| Send Email         |          |   |
| Record             |          |   |
| Vake Snapshot      |          |   |
| Time Interval      | 2s       | • |
| Set Detection Area |          | > |
| Schedule           |          | > |

Tras realizar configuración haga clic en el icono finalizar y se mostrará un mensaje de confirmación.

Haga clic en "OK" para guardar la información.

### 6.3.8 Sistema

Haga clic en "Sistema" **System** para acceder ala configuración principal de la cámara. Desde ella puede hacer un reset de fábrica y reiniciar la cámara.

| System                                                                                          |
|-------------------------------------------------------------------------------------------------|
| Click this button to soft reset the camera to its<br>default factory settings.<br>Factory Reset |
| Click this button to reboot your camera.                                                        |
| Reboot                                                                                          |
|                                                                                                 |
|                                                                                                 |
|                                                                                                 |
|                                                                                                 |
|                                                                                                 |
|                                                                                                 |

# 9 Otras funciones

Haga clic en Mas (More) para obtener mas información sobre la app

#### Configuración (Settings)

Haga clic en "Settings", y le permite activar o desactivar la conexión Wi-Fi. Por defecto esta activada, pero para evitar el uso de datos 3G/LTE puede desactivarla

Puede activar o desactivar los mensajes de notificación con sonido desde "Enable Push Message Sound Notification". Haga clic en Share Management para compartir sus capturas de imagen.

|                              | Settings                               |
|------------------------------|----------------------------------------|
|                              |                                        |
|                              | Only connect in Wi-Fi network          |
| Settings                     | Enable Push Message Sound Notification |
| Help                         | Share Management                       |
| About                        |                                        |
|                              |                                        |
|                              |                                        |
|                              |                                        |
|                              |                                        |
|                              |                                        |
| Video IPC Media Message More |                                        |

### Ayuda (Help)

Haga clic sobre Help, para que aparezca información de la app

### Sobre App FOSCAM

Haga clic sobre **About**, para ver información sobre la versión de la app instalada. Cuando haya disponible una versión actualizada, Google Play se lo recordará

# 10 Soporte técnico

Si tiene problemas con la configuración de su cámara Ip contacte con su vendedor donde ha realizado la compra. O puede contactar a **tech@foscam.com** 

# 7 Mensajes

Haga clic en "Message" de la parte inferior para acceder a la página de mensajes

Puede ver los mensajes de alarma

|       | Alarm |       | System  |      |
|-------|-------|-------|---------|------|
|       | No    | Mess  | aqe     |      |
|       |       |       |         |      |
|       |       |       |         |      |
|       |       |       |         |      |
|       |       |       |         |      |
|       |       |       |         |      |
|       |       | 5     | $\odot$ | •••  |
| Video | IPC   | Media | Message | More |

# 8 Media

Haga clic en el botón **Media** de la parte inferior para ver los ficheros. Haga clic en **Modify Path**, para modificar el directorio donde se almacenan. Las capturas de pantalla son en formato JPG y las grabaciones de video en AVI.

| Default Path ge/s | sdcard0/Fosc Modify Path |
|-------------------|--------------------------|
|                   | Snapshot                 |
|                   | Video Record             |
|                   |                          |
| Video IPC         | Media Message More       |

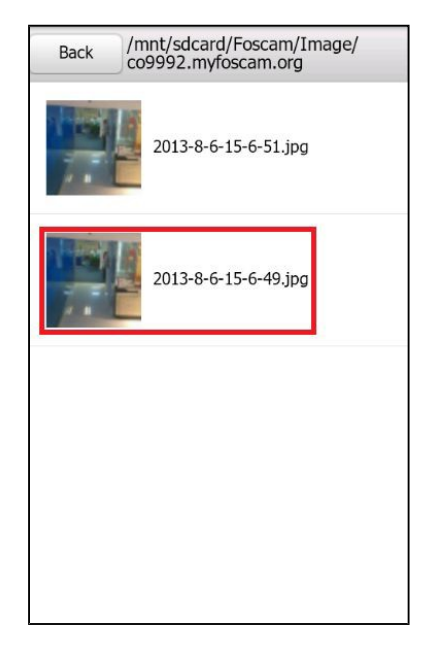